## FRESN@STATE.

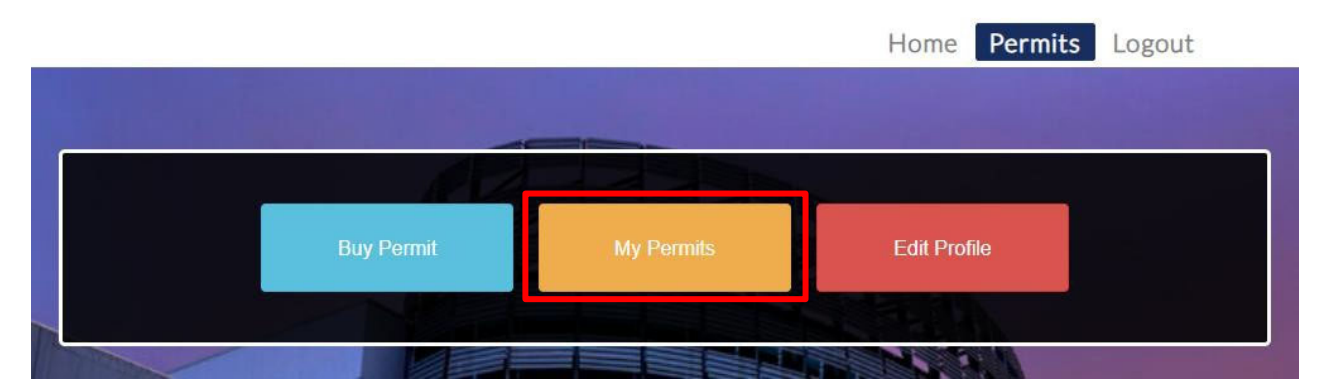

Permits are digital and assigned to the vehicle plate number. To update a vehicle for an existing permit, go to **My Permits**.

| Current          |                     |            | *                           |                     |                          |                 |        |
|------------------|---------------------|------------|-----------------------------|---------------------|--------------------------|-----------------|--------|
| Export to Exc    | el                  |            |                             |                     |                          |                 |        |
| rmit No 🔻        | Start Date <b>Y</b> | End Date Y | Location <b>Y</b>           | Plate Info <b>Y</b> | Permit Type 🔻            | Status <b>T</b> | Action |
| RE-<br>670762085 |                     |            | Green<br>Spring<br>Semester | TEST123;            | Green Spring<br>Semester | Approved        | View   |

Select to **View** the Permit you would like to update.

On the Permit Details page, go to Selected Vehicles. You can update the vehicle assigned to the current permit. **Once you've updated the vehicle to assign to your permit, select Save.** 

| To Add a new ve  | ehicle, click here. |                                  |                               |        |
|------------------|---------------------|----------------------------------|-------------------------------|--------|
| To Add an existi | ng vehicle to this  | permit, please select from the d | rop down list and click save. |        |
| No Selection     |                     | Save                             |                               |        |
|                  |                     | - A CONSTRUCTION                 |                               |        |
| Plate Number     | Make                | Model                            | Color                         | Action |
| TEST123          | Honda               | Accord                           |                               | 10     |

## Questions

Feel free to contact us with any questions.

Call: 559-278-2950 Email: <u>transportation@mail.fresnostate.edu</u>